# 複数税率(軽減税率)対応

# 設定手順書

SE-S20 / NL-200

# 2019 年 9 月 カシオ計算機株式会社

## ご注意事項

### レシート印字について

商品が軽減税率対応のため、複数の税テーブルにリンクしています。

消費税の計算は、税テーブルごとに実施されます。このため税計算の結果印字が、以下赤い囲みのように複数行で印字 されるようになります。また、軽減税率対象の商品には青い囲みのように、「※」が印字されるようになります。

以下の通り設定されている場合のレシート印字例は、次の通りになります。

| 商品名 | リンク税テーブル | 税率・課税ステータス | 備考    |
|-----|----------|------------|-------|
| 日用品 | 税テーブル 1  | 8% 内税      | 通常税率用 |
| 弁当類 | 税テーブル 3  | 8% 内税      | 軽減税率用 |
| ビール | 税テーブル 1  | 8% 内税      | 通常税率用 |
| 鮮魚  | 税テーブル 3  | 8% 内税      | 軽減税率用 |

| • • • • • • • • • • • • • | • • • • • • • • • • • • • • • • • • • • |
|---------------------------|-----------------------------------------|
| 御計                        | 算 書                                     |
| •••••                     |                                         |
| 毎度ありが。                    | とうございます                                 |
| 2019年3月15日                | 3 20:10                                 |
|                           | 0250                                    |
| 日用品<br>弁当類<br>ビール<br>鮮魚   | ¥600<br>¥500<br>¥400<br>¥300            |
| 内税対象計                     | ¥1,800                                  |
| 内税                        | 8.0% ¥133                               |
| 合 計<br>お預り<br>お 釣         | ¥ 1 , 8 0 0<br>¥ 2 , 0 0 0<br>¥ 2 0 0   |

《これまでのレシート印字》

《軽減税率予約設定後のレシート印字》

| ••••                 | • • • • •       | • • • •    | • • • •      | •••••                        |
|----------------------|-----------------|------------|--------------|------------------------------|
|                      | 御               | 計          | 算            | 書                            |
| ••••                 | • • • •         | ••••       | ••••         | • • • • • • • • •            |
| 毎度                   | あり              | がと         | うご           | ざいます                         |
| 2019                 | 年3月             | 15日        |              | 20:15<br>0260                |
| 日用<br>弁当<br>ビー<br>鮮魚 | 品<br>類<br>ル     | (×)<br>(×) | )            | ¥600<br>¥500<br>¥400<br>¥300 |
| 内税<br>内税<br>内税       | 対象言<br>対象言<br>※ | +<br>+* {  | 3.0%<br>3.0% | ¥1,000<br>¥74<br>¥800<br>¥59 |
| 合 言<br>お預<br>お 釒     | +<br>り<br>り     |            | ¥1<br>¥2     | ,800<br>,000<br>¥ 200        |

点検/精算レポート印字について

点検、精算レポートの固定合計器に、軽減税率対象の税対象計、税額が印字されるようになります。 (赤い囲み部の印字となります)

|                         |             |           | · · · · · |                |
|-------------------------|-------------|-----------|-----------|----------------|
|                         | 仰           | āΤ        | 昇         | 書              |
|                         | ••••        |           | • • • •   |                |
| 2019<br>精算              | 年3月         | 15日       |           | 20:15<br>0261  |
| 0000                    | 日言          | り明細       |           | Z 0001         |
| 日用品                     |             |           |           | 1個<br>¥600     |
| <b>弁</b> 当署             | 銆           |           |           | +000           |
| 7 -7                    | , c         |           |           | ¥500           |
| ビール                     | L           |           |           | 1個             |
|                         |             |           |           | ¥400           |
| 鮮魚                      |             |           |           | 1個             |
|                         |             |           |           | ¥300           |
| • • • • •               | • • • •     | • • • • • | • • • •   | •••••          |
| 総売                      |             |           |           | 4個             |
| 6 h <b>-</b>            |             |           |           | ¥1,800         |
| 純売                      |             |           |           |                |
| 편스ㅋ                     | <u>-</u>    |           |           | ¥1,800         |
| 現金(                     | 土局<br>→ 会 च | ÷L        |           | ¥1,800         |
| 内税                      | 小水市         | i I       | 8 0%      | ∓1,000<br>¥122 |
| עז <i>י</i> ניי<br>•••• |             |           | 0.0%      | +133           |
| 現金                      |             |           |           | 1件             |
|                         |             |           |           | ¥1,800         |
|                         |             |           |           | ,              |

《これまでのレポート印字》

《軽減税率予約設定後のレポート印字》

| •••••            |               |
|------------------|---------------|
| 御計算              | 書             |
|                  |               |
|                  |               |
| 2019年3月15日<br>精算 | 20:15<br>0261 |
| 0000 日計明細        | Z 0001        |
| 日用品              | 1個            |
| н,13 ш           | ¥600          |
| <b> </b>         | 1個            |
| <b>ガヨ</b> 規      | 1回            |
| L <sup>X</sup> U | ±000<br>1/⊞   |
| ヒール              | 11回           |
|                  | ¥400          |
| 鮮魚               | 1個            |
|                  | ¥300          |
|                  |               |
| 総売               | 4個            |
|                  | ¥1,800        |
| 純売               | 1件            |
|                  | ¥1,800        |
| 現金在高             | ¥1,800        |
| 内税対象計            | ¥1,000        |
| 内税 8.0%          | ¥74           |
| 内税対象計※           | ¥800          |
| 内税※ 8.0%         | ¥59           |
| 消費税合計            | ¥133          |
| •••••            |               |
| 現金               | 1件            |
|                  | ¥1.800        |
|                  |               |

#### 改定税率の事前予約

- 1. 予約日と予約税率を設定する
- ① モードスイッチを「設定」に合わせます。

※キーは PGM キーを使用してください。

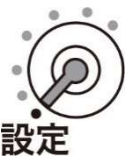

② 以下の操作をします。

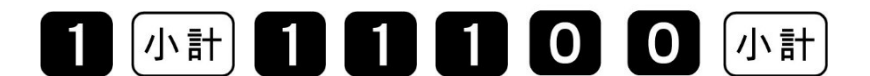

● 「11100」と表示してガイダンスを印字します。

③ 改定年月日を入力して、「現/預」を押します。

西暦年の下2桁、月2桁、日2桁を入力します。

2019年10月1日の場合

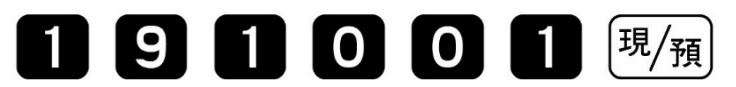

- 設定内容をレシートに印字します。
- ④ 予約税率を入力して、「現/預」を押します。

10%の場合

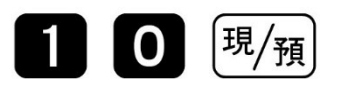

- 設定内容をレシートに印字します。
- ⑤ 消費税率2を入力して、「現/預」を押します。

<u>8%の場合</u>

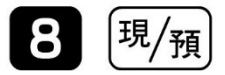

● 設定内容をレシートに印字します。

#### 2. 課税方式(部門)を設定する

① モードスイッチを「設定」に合わせます。

#### ※キーは PGM キーを使用してください。

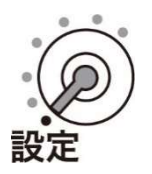

② 課税方式を設定して、最後に「小計」を押します。

| 課税方式対<br>応キー | 税 1<br>(10 月 1 日以降 10%税率用) | 内税 | 税テーブル 1 | 入金<br>CAL |
|--------------|----------------------------|----|---------|-----------|
|              |                            | 外税 | 税テーブル 2 | 出金        |
|              | 税 2<br>(10 月 1 日以降軽减税率用)   | 内税 | 税テーブル 3 | 务         |
|              |                            | 外税 | 税テーブル 4 | 町正        |
|              | 非課税                        |    |         | #/替       |

部門設定の場合

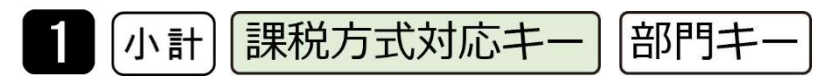

【参考例】下記を設定します。 非課税設定:部門1、2 税1外税設定:部門5 税2内税設定:部門6 1 小計 #/替 + 1

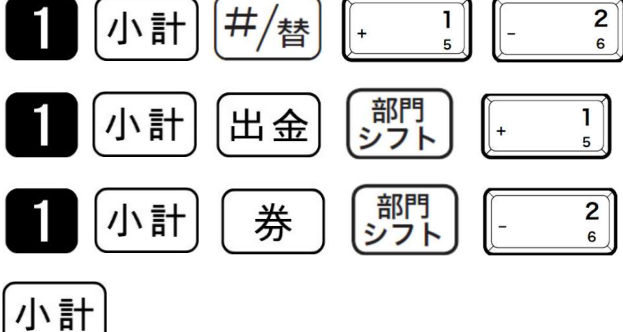

### 3. 税額1円未満の端数処理

① モードスイッチを「設定」に合わせます。

※キーは PGM キーを使用してください。

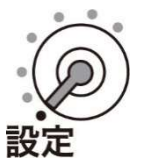

②以下の操作をします。

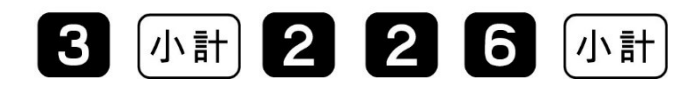

- ●「0226」と表示します。
- ③ 端数処理を設定して、「現/預」、「小計」を押します。

| Α | BCD <sup>現</sup> /預 | 小計                     |
|---|---------------------|------------------------|
| Α | 税1/内税の端数処理          |                        |
| В | 税1/外税の端数処理          |                        |
| С | 税2/内税の端数処理          | 円未切り店で: 1<br>円未切り上げ: 2 |
| D | 税2/外税の端数処理          |                        |

#### 4. 軽減税率適用表記について

本モデルは固定メッセージ以外の設定は出来ません。

よってレシート上に軽減税率適用の記載(※は軽減税率適用)が必要な場合は電子店名キャラクターの

| 作成が必要です。                                | CASIO (1991) 888 840488 88896-5 810416-3 8545546 Q                                                                                                    |
|-----------------------------------------|----------------------------------------------------------------------------------------------------|
| →作成料金は¥3,000+税となります。                    | モナレンスター                                                                                                    |
| 作成依頼手順を以下に示します。                         | スマホで売上が見える!           スマホで利益が見える!                                                                                                    |
| ① カシオホームページより"店名スタンプの作成"をクリックします。       | ראיזער איזער איזערעער איזערער איזערערערעראיזערער איזערעערעערערערערערערעערערעערערערעערערעע |
| サポート情報                                  |                                                                                                    |
| ◇ サポート情報                                | (3) PRES (3) 250-400 F                                                                                                    |
| QBA(よくある週目を返え) 物税以税券グランロード              | サポート情報                                                                                                    |
| 時名スタンプの外級                               | ◆     ☆ サポート情報     Qui (上にある部門/主社)     RRQIH(#5/2)-Gード ソフトウエアクランGード パワコンの6450158                                                                                                    |
| ※「修理」に関する情報                             | 1882/05-250/ME<br>※ (時間) に関する情報<br>単語の時間について 単品用時以19-1-2250/A                                                                                                    |
| 能長期生命(此期)性(保守地防防約(1))<br>新聞(A)上標用:有機(B) | <ul> <li>         ・         ・         ・</li></ul>                                                                                                    |

② 該当の(SE-S20/NL-200)の"電子店名キャラクター作成注文書 2"をクリックしてダウンロードします。

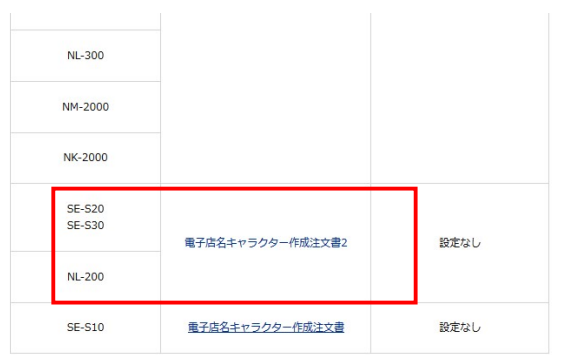

③ 電子店名キャラクター作成 注文書(手引き)に従って依頼して下さい。
 納期は約2週間です・・・詳細は(手引き)参照下さい。
 軽減税率適用印字依頼については次ページを参照下さい。

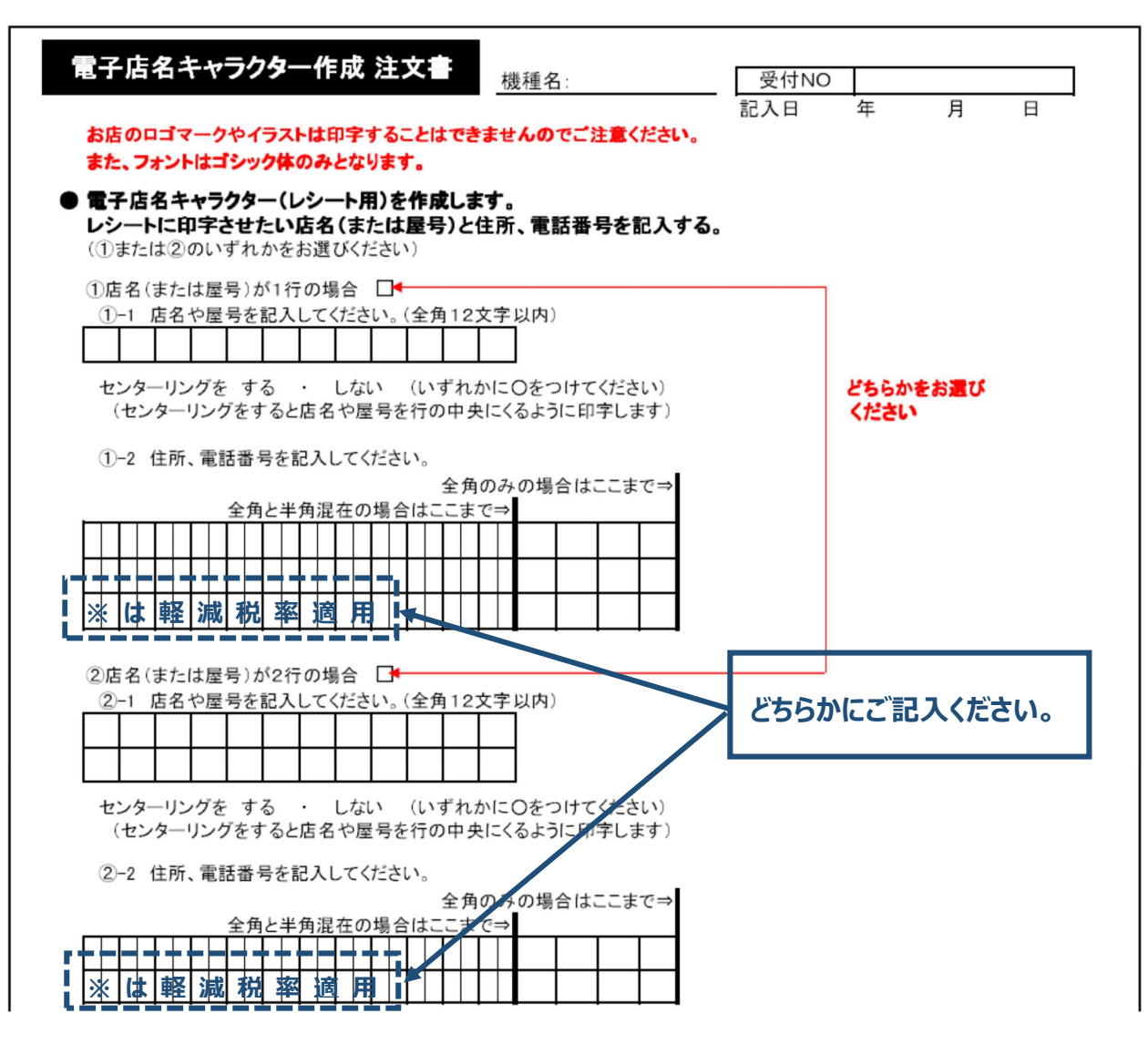

④ 電子店名キャラクターが届いたらレジスターに取り付けて下さい。

| 《電子店名キャラクター取り付け後のレシート印字 | 例》 |
|-------------------------|----|
|-------------------------|----|

| カシオ商店<br>本店<br>渋谷区本町1-6-2<br><u>電話 1234-5</u> 678<br>※は軽減税率適用 |                   |                              |
|---------------------------------------------------------------|-------------------|------------------------------|
| 毎度ありが                                                         | とうござ              | います                          |
| 2019年3月15                                                     | 日                 | 20:15<br>0260                |
| 日用品<br>弁当類<br>ビール<br>鮮魚                                       | *<br>*            | ¥600<br>¥500<br>¥400<br>¥300 |
| 内税対象計<br>内税<br>内税対象計※<br>内税※                                  | 8.0%<br>8.0%      | ¥1,000<br>¥74<br>¥800<br>¥59 |
| 合 計<br>お預り<br>お 釣                                             | ¥1,<br>¥2,<br>¥7/ | 800<br>000<br>200            |

#### 改定税率当日の作業

#### 5. 部門キーに単価を設定する

① モードスイッチを「設定」に合わせます。

※キーは PGM キーを使用してください。

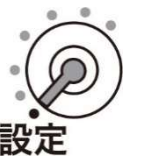

② 以下の操作をします。

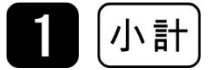

#### ●「PGM」と表示します。

③ 部門キーに単価を設定して、最後に「小計」を押します。

部門 1~5の場合

| 単価 | 部門キー |
|----|------|
|----|------|

<u>部門 6~10 の場合</u>

| <sup>担当者/</sup><br>謝シフト 単価 | 部門キー |
|----------------------------|------|
|----------------------------|------|

- 【参考例】下記を設定します。
- 部門2: ¥800
- 部門3: ¥350
- 部門6: ¥200
- 部門8: ¥800

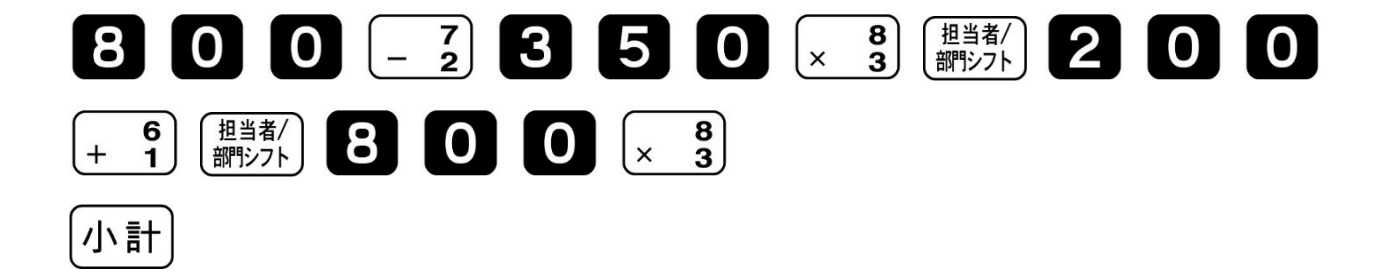

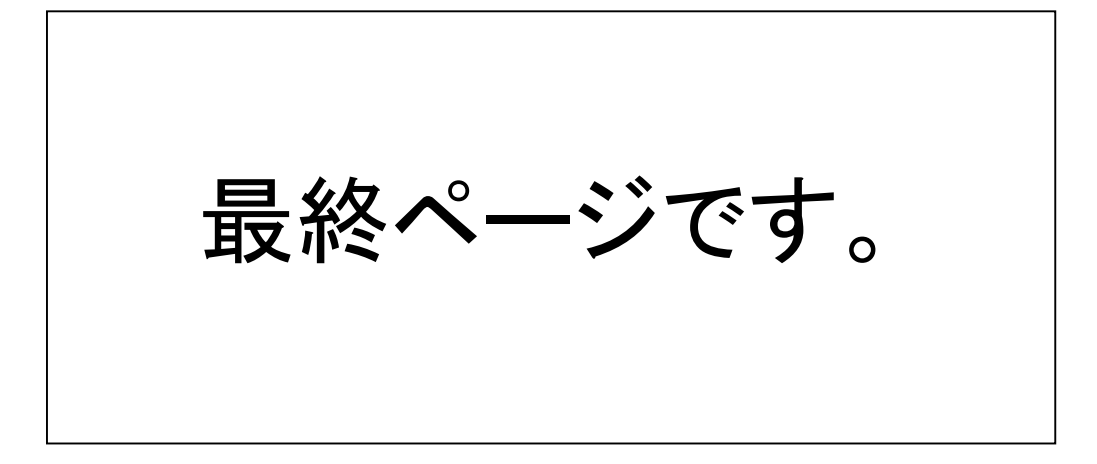